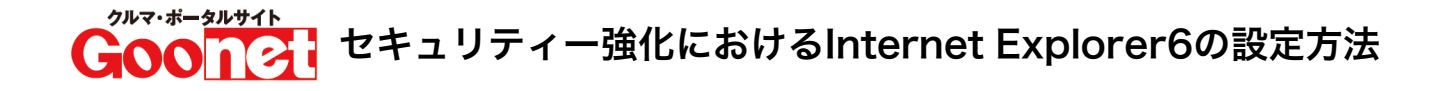

## ① ブラウザ上部にある[ツール] メニューの [インターネット オプション] をクリックします。

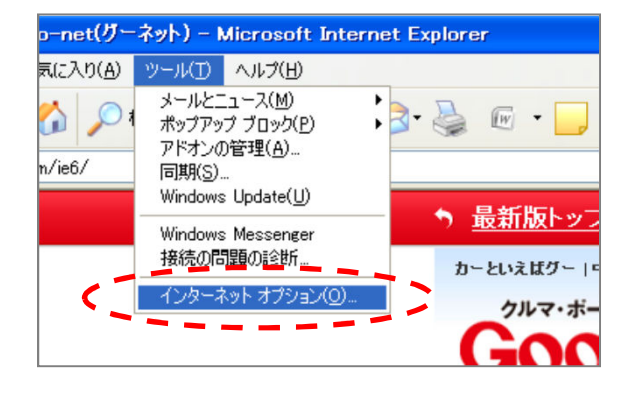

② [詳細設定]タブをクリックし、 [セキュリティ]項目[TLS1.0を使用する] チェック ボックスを<mark>オンに設定</mark>します。

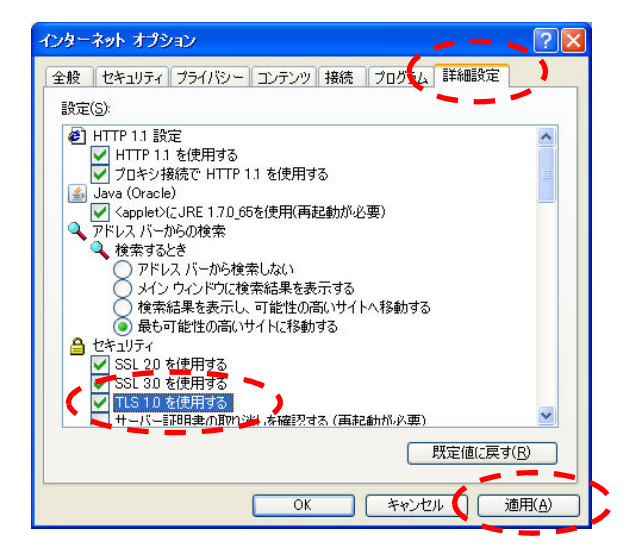

③ [適用]をクリックします。

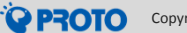